# 電腦軟體應用能力本位訓練教材 巨集錄製

編號:SIC-CSA0312

### 編著者:蘇婉容 審稿者:袁仲明 主辦單位:行政院勞工委員會職業訓練局 研製單位:中華民國職業訓練研究發展中心 印製日期:九十年十二月

## <sup>行 政 院</sup> 職業訓練局

### 單元 SIC-CSA0312 學習指引

當你學習本單元之前,你必須學會基本試算表的操作及視窗作業系統 的應用,假如你能勝任上列之工作,請翻到第二頁開始學習,假如你 自認無法勝任,則請按下列之指示進行學習:

- (1) 你全部無法勝任上列之工作,請將本教材放回原位,並取出編號 SIC-CSA0102 及編號 SIC-CSA0301 兩份教材開始學習,或請教你 的老師。
- (2) 你只了解視窗作業系統,而不會其他的,則請學習編號 SIC-CSA0301 教材,或去請教你的老師。

# 引言:

對於一些經常性的事務執行,要不斷重複按下一堆按鍵或指令是非常幸苦的事,若能 將其簡化成簡單的步驟便方便多的,利用巨集便可產生此一效果,巨集便是一連串重複指 令集合。所以在此單元,你將會學到如何運用巨集錄製的方法,方便的製作簡易的巨集, 又如何將錄製好的巨集以不同的方式來執行,方便執行繁複的工作。

# 定義:

E集:套裝軟體所提供之功能,將一連串的命令組合(包含指令和按鍵命令)藉以 整合一連串的動作成為單一指令,類似DOS下之批次檔。

**巨集錄製**:建立巨集命令,以類似錄影的方式自動紀錄每一按鍵和命令,以方便初 學者使用。

# 學習目標:

- 一、 不使用參考資料, 你能夠將一連串的動作錄製成一巨集。
- 二、 不使用參考書籍, 你能夠將錄製好的巨集以不同的方式執行。

### 學習活動:

本單元之學習活動分爲二部份:1.相關知識;2.實際操作。在實際操作方面,你可以依照步驟一步一步作,若有問題,可以請教你的老師或請參考以下書籍的死即章節:

| <u> </u> | EXCEL 中文版 97 | 丁安強著 | 第三波 |
|----------|--------------|------|-----|
|          |              |      |     |

二、EXCEL 教學手冊 江高舉著 碁峰

#### 本單元的第一個學習目標是:

不使用參考資料,你能夠將一連串的動作錄製成一巨集。

現在我們先試作一巨集,用以訂定選取區之字型為標楷體,步驟如下:

一、在試算表中,選擇【工具】、【巨集】、【錄製新巨集】,給新巨集取個名字,設定快捷鍵和儲存位置,並輸入巨集描述以方便知道巨集功能,再按下 確定 鍵

| X Mic        | rosoft Excel - I | Book1    |            |                   |                     |      |                                                   |             |            |
|--------------|------------------|----------|------------|-------------------|---------------------|------|---------------------------------------------------|-------------|------------|
| <b>%</b> ] ł | 當案(E) 編輯(        | E) 檢視(V) | 插入① 格式()   | ) 工具( <u>T</u> )  | 資料(D)               | 視窗(₩ | ) 說明(H)                                           |             |            |
| □            | 2 🖬 🎒            | 🗟 💞 🐰    | 🖻 🛍 ダ      | ビ 💱 拼字            | Ē檢查(≦)…             | F7   |                                                   | l 🛍 👰 🤞     | 3 100% - ( |
| │新細          | 明體               | • 12 •   | <u>в и</u> | ∎                 | の1%1E( <u>A</u> )   |      | •.0 .0<br>• 00. •                                 | 8 📬 📬       | 🔄 • 🕭 • A  |
|              | A1               | <b>~</b> | =          | 共用                | ]活頁簿(∐)<br>\&≣⊄/T\  | )    |                                                   |             |            |
|              | A                | В        | С          | - <b>連約</b><br>合併 | ensal(1)<br>(活頁簿(1) | )    | F                                                 | G           | Н          |
| 1            |                  | 1        |            | 保護                | ŧ₽)                 | •    |                                                   |             |            |
| 2            |                  |          |            | 目標                | 艘尋( <u>G</u> )      |      |                                                   |             |            |
| 3            |                  |          |            | 分析                | f藍本(E)              |      |                                                   |             |            |
| 4            |                  |          |            | 稽核                | EU)                 | •    |                                                   |             |            |
| 5            |                  |          |            |                   | 则水解(⊻)              |      |                                                   |             |            |
| 6            |                  |          |            | 巨集                | €( <u>M</u> )       | •    | ▶ 巨集 🛽                                            | Ð           | Alt+F8     |
| 7            |                  |          |            | - 増益<br>==        | \$集(])<br>[/c]      |      | <ul> <li>         ·         ·         ·</li></ul> | · 臣集(R)     |            |
| 8            |                  |          |            | 日司                | 1(C)<br>1(O)        |      | 춤 Visual I                                        | Basic 編輯器(Y | /) Alt+F11 |
| 9            |                  |          |            | 精靈                | €(W)                | •    |                                                   |             |            |
|              | 1                | 1        | I I        |                   |                     |      | 1                                                 | 1           |            |

圖(1)

| 🔀 Mie          | rosoft Excel - E                                                                  | Book1                |             |                      |          |                        |         |        |  |  |
|----------------|-----------------------------------------------------------------------------------|----------------------|-------------|----------------------|----------|------------------------|---------|--------|--|--|
| <b>   12</b> 7 | <sup>1</sup> <sup>●</sup> ] 檔案(E) 編輯(E) 檢視(V) 插入(I) 格式(O) 工具(I) 資料(D) 視窗(W) 説明(H) |                      |             |                      |          |                        |         |        |  |  |
| D              | 🖻 🖬 🍯                                                                             | 🕹 🎸 👗                | 🖻 🛍 ダ       | K) + Ci +            | 😤 😵 Σ    | E f≈ A Z A             | l 🛍 👰 🠐 | 3 100% |  |  |
| ║新細            | 明體                                                                                | <b>•</b> 12 <b>•</b> | B / U       |                      | <b>5</b> | . ٥. •.•<br>• ٥٥٠ • ٥٧ | 8 🛊 🛊   | 🔄 + 🕭  |  |  |
|                | A1                                                                                | <b>•</b>             | =           |                      |          |                        |         |        |  |  |
|                | Α                                                                                 | В                    | С           | D                    | E        | F                      | G       | Н      |  |  |
| 1              |                                                                                   |                      |             |                      |          |                        |         |        |  |  |
| 2              |                                                                                   |                      |             |                      |          |                        |         |        |  |  |
| 3              |                                                                                   |                      |             |                      |          |                        |         |        |  |  |
| 4              |                                                                                   |                      | 錄製          | 三集                   |          |                        |         | ?×     |  |  |
| 5              |                                                                                   |                      | 巨集:<br>East | 名稱( <u>M</u> ):<br>1 |          |                        | 碚       | 定      |  |  |
| 6              |                                                                                   |                      | rom<br>快速   | i<br>建化)             | 將百集儲存。   | τm·                    | 取       | 1      |  |  |
| -7             |                                                                                   |                      | Ctrl+       | Shift+ F             | 現用活頁簿    | ±                      | -       |        |  |  |
| 8              |                                                                                   |                      | 描述          | D):                  |          |                        |         |        |  |  |
| 9              |                                                                                   |                      | 將字          | 型改爲標楷體               | 1        |                        |         |        |  |  |
| 10             |                                                                                   |                      |             |                      |          |                        |         |        |  |  |
| 11             |                                                                                   |                      |             |                      |          |                        |         |        |  |  |
|                |                                                                                   |                      |             | 圖(2)                 |          |                        |         |        |  |  |

| 二、選擇【格式】、【儲存格】、                       | 【字型】、【標楷體】,再按 確定 鍵。                       |
|---------------------------------------|-------------------------------------------|
| 🗙 Microsoft Excel - Book1             |                                           |
| 1 檔案(E) 編輯(E) 檢視(V) 插入(L) 格式(Q) 工具(T) | 資料(D) 視窗(₩) 説明(H)                         |
| 🗋 🗅 📂 🖬 🎒 🖪 🦉 🐇 🖿 🛍 🗭 💅 🗠 • 🗠 -       | 🍓 🏶 Σ 🕫 ટੈ↓ 🚮 🛍 🔮 🤣 100% 🔹 🧟              |
| □ 標楷體 • 12 • B I U ≡ Ξ Ξ              | । 🔤 \$ % , ‰ ;३ 🛊 🛊 🛄 • 🅭 • 🚣 •           |
| A1 =                                  | 儲存格格式                                     |
| A B C D                               |                                           |
| 1 停止錄詞                                |                                           |
| 2 🔹 🔣                                 | 子望(): 子望(秋時(回): 入小(る):<br>  横楼軸   横進   12 |
| 3                                     |                                           |
| 4                                     |                                           |
| 5                                     | ■ 標楷體                                     |
| 6                                     | 底線(U): 色彩(C):                             |
| 7                                     |                                           |
| 0                                     | 特殊效果                                      |
| 0                                     |                                           |
| 9                                     | 「「工际型」 ( Q 数 半 越 Aabbuc )                 |
| 10                                    |                                           |
| 11                                    | 這是 True Type 字型,螢墓顯示及列印使用同樣字型             |
| 12                                    | *                                         |
| 13                                    |                                           |
| 14                                    |                                           |
|                                       |                                           |

圖(3)

三、最後按下停止錄製的按鈕,結束錄製完成。

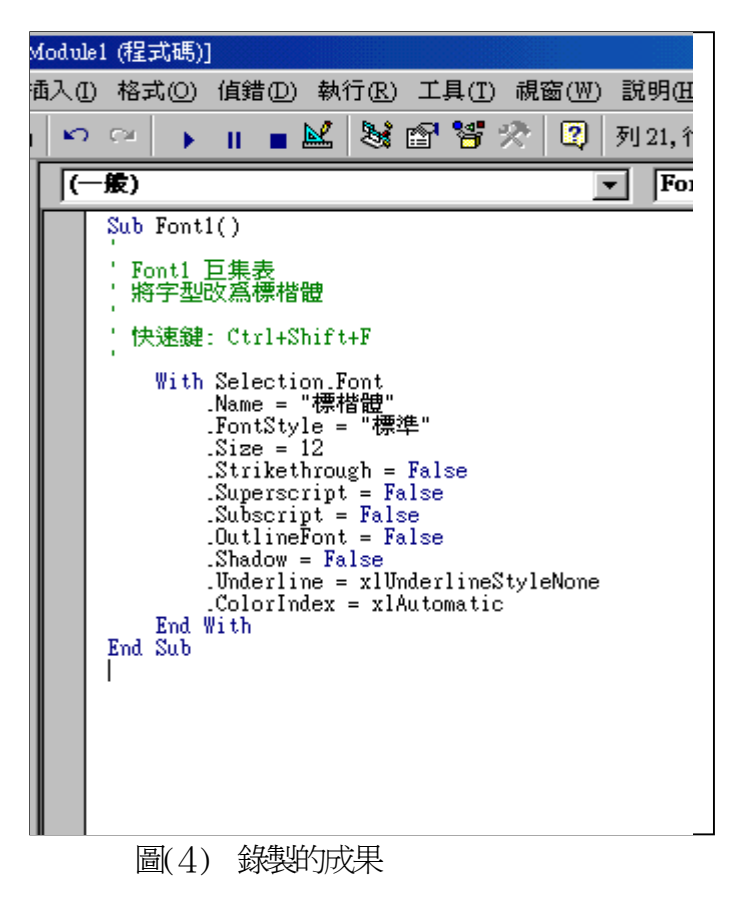

學習評量一:

請不要用參考資料或書籍,請建立巨集,已達成下列工作。

巨集名稱:TEST1

可使用快速鍵:T

儲存位置為:現用活頁簿

功能:可將標示區的字型變更爲標楷體16字,垂直水平至中,欄寬爲12,加上底黃色及外框線。

#### 學習評量一答案:

#### 步驟一:

在試算表中,選擇【工具】、【巨集】、【錄製新巨集】,給新巨集取個名字,設定快捷 鍵和儲存位置,並輸入巨集描述以方便知道巨集功能,再按下 確定 鍵。

| 🔀 Mic | rosoft Excel - I  |                |                                        |                 |           |            |             |
|-------|-------------------|----------------|----------------------------------------|-----------------|-----------|------------|-------------|
| 🍋 市   | 當案(王) 編輯:         | Œ) 檢視(♡        | ) 插入① 柞                                | 各式(0) 工具        | (I) 資料(D) | 視窗(₩)      | ) 説明(H)     |
| ∥∟ (  | 2 🖬 🎒             | 🗟 💝 🛛          | አ 🖻 🛍                                  | ダ   Ko 🗸 (      | a 🗸 🍓 🍕   | Σ )        | ≈ ₽↓ ₽↓     |
| ∬新細   | 明體                | - 12           | • B <i>I</i>                           | <u>n</u>   ≡ ≡  |           | \$ %       | • • 00 • 00 |
|       | A1                | -              | =                                      |                 |           |            |             |
|       | Α                 | В              | С                                      | D               | E         |            | F           |
| 1     |                   |                |                                        |                 |           |            |             |
| 2     | 錄製巨集              |                |                                        |                 |           | <u>? ×</u> |             |
| 3     | · 旦集名稱(<br>□Teet1 | <u>M</u> ):    |                                        |                 | <b>T</b>  | 定          |             |
| 4     | 「地域銀化」            | . Ę            | 容百集儲存在                                 | :<br>መ          | 取         | 7消         |             |
| 5     | Ctrl+             | t              | 現用活頁簿                                  |                 |           |            |             |
| 6     | 描述(D):            | · ·            |                                        |                 |           |            |             |
| 7     | 可將標示              | 區的字型變<br>寛倉12, | 更爲標楷體<br>加上底莆色2                        | 16字,垂直<br>日外框線。 | 水平        |            |             |
| 8     |                   |                | ,,,,,,,,,,,,,,,,,,,,,,,,,,,,,,,,,,,,,, |                 |           |            |             |
| 9     |                   |                |                                        |                 |           |            |             |
| 10    |                   |                |                                        |                 |           |            |             |
| 11    |                   |                |                                        |                 |           |            |             |
| 12    |                   |                |                                        |                 |           |            |             |

圖(5)

#### 步驟二:

選擇【格式】、【儲存格】、【字型】標楷體,12。【外框】外框

【對齊】垂直水平置中、【圖樣】黃色

| <u> </u> |          |           |                                       |          |             |                    |        |        |
|----------|----------|-----------|---------------------------------------|----------|-------------|--------------------|--------|--------|
| 1        | 檔案(E) 編朝 | 聞Œ) 檢視(♡) | 插入① 格式② 〕                             | 工具(工) 資料 | ① 視窗(W)     | 説明(H)              |        |        |
|          | 🛩 🖬 🗧    | ð 🖪 💱 🕺   | 🗈 🛍 ダ 🔛                               | - CH - 😫 | , 😤 Σ 🎜     | ₂ ≩↓ ∡↓            | 🛍 望    | 🪜   10 |
| 新細       | 明體       | • 12 •    | <b>B</b> <i>I</i> <u>U</u> ≡          |          | \$\$%,      | ◆.0 .00<br>.00 +.0 | te te  | -      |
|          | A1       | <b>•</b>  | 儲存格格式                                 |          |             |                    |        | ?×     |
|          | Α        | В         | 數字 對齊                                 | 字型       | 外框          | 副様 🎽 🕅             | 飛渡     |        |
| 1        |          | 停止錄詞>     | 字型(E):                                |          | 字型様式(0)     | :                  | 小(2):  |        |
| 2        |          |           | 標楷體                                   |          | 標準          | 12                 | 2      |        |
| 3        |          |           | 「「」 華康新曜祖。<br>「」 華康麗粗黑                | # ▲      | 祭健          |                    |        |        |
| 4        |          |           | 丁 新細明體                                | -        | 粗體<br>  粗斜體 |                    | 4      |        |
| 5        |          |           | 底線(U):                                |          | 色彩(C):      |                    |        |        |
| 6        |          |           | 無                                     | -        | 自動          | <b>–</b> $\square$ | 一般字型   | യ      |
| 7        |          |           | 特殊效果——                                |          | 預覽——        |                    |        |        |
| 8        |          |           | □ □ □ □ □ □ □ □ □ □ □ □ □ □ □ □ □ □ □ |          | 微軟          | 、卓越 /              | AaBbCc |        |
| 9        |          |           | □ 下標(B)                               |          |             |                    |        |        |
| 10       |          |           |                                       |          |             |                    |        |        |
| 11       |          |           | 這是 TrueType 勻                         | ₽型,螢幕顯示  | 市及列印使用阿     | 同様字型               |        |        |
| 12       |          |           |                                       |          |             |                    |        |        |
| 13       |          |           |                                       |          |             | 確定                 |        | 消      |
| 14       |          | 1 1       |                                       |          |             |                    |        |        |

圖(6)

| 🔀 Microsoft Excel - Book1 |                                       |
|---------------------------|---------------------------------------|
| 警】檔案(E) 編輯(E) 檢視(V)       | 插入① 格式② 工具① 資料① 視窗(W) 説明(H)           |
| 🛛 🗅 🖨 🖬 🎒 🖾 🚏 👗           | 🗈 🖀 ダ 🗁 - Car 🍓 💝 🗵 🏂 🛃 🛄 愛 🦺 100     |
| 新細明體 • 12 •               | B / U ≡ ≡ ≡ ፼ \$ % , ‰ ,∞ ∉ ∉         |
| A1 -                      | 儲存格格式 💦 💦 🚬                           |
| A B                       | 數字 對齊 字型 外框 圖樣 保護                     |
| 1 停止錄筆                    | 格式                                    |
| 2                         | - 様式(S):                              |
| 3                         | ■                                     |
| 4                         | 框線                                    |
| 5                         |                                       |
| 6                         |                                       |
| 7                         |                                       |
| 8                         | ● ● ● ● ● ● ● ● ● ● ● ● ● ● ● ● ● ● ● |
| 9                         |                                       |
| 10                        |                                       |
| 12                        | 按一下上面的圖以套用框線称式。                       |
| 12                        |                                       |
| 14                        | NEXT. 2011                            |
| 14                        |                                       |
|                           |                                       |

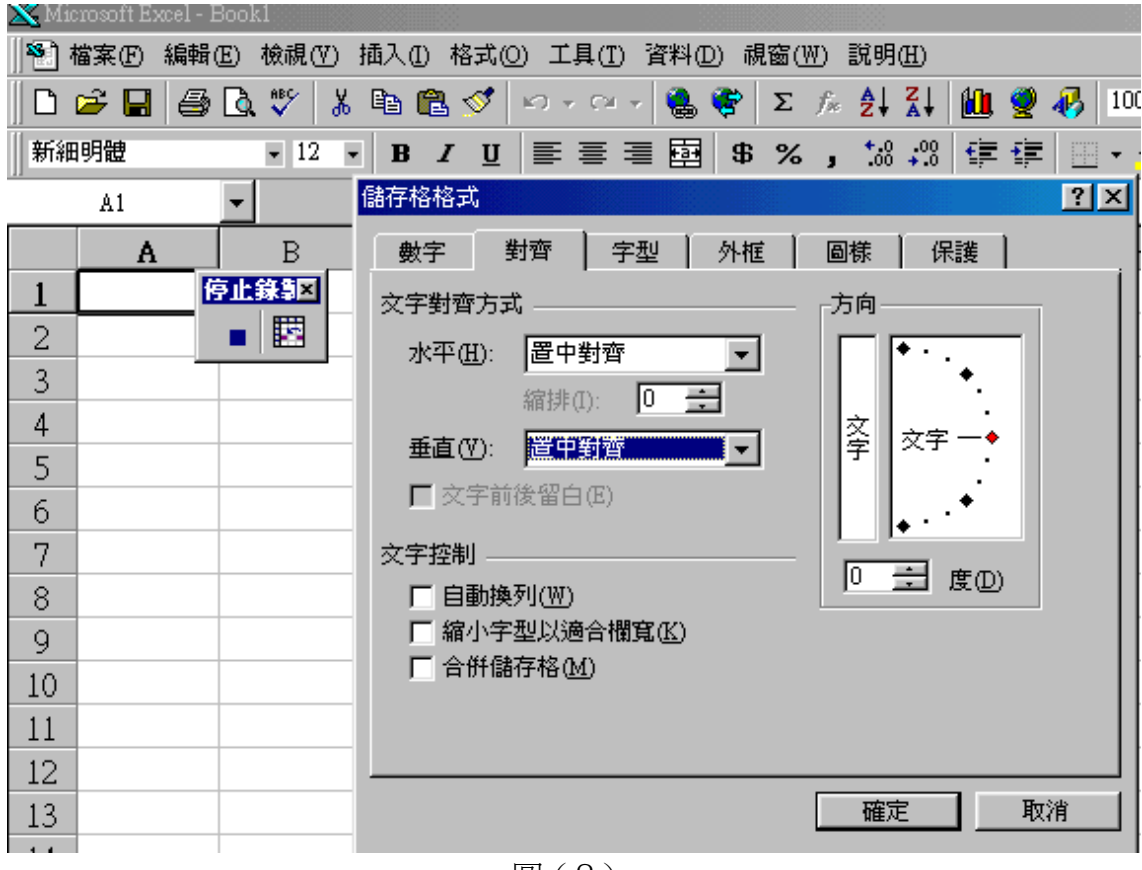

圖(8)

| 🗙 Microsoft Excel - Book1 |                                   |
|---------------------------|-----------------------------------|
| 警] 檔案(E) 編輯(E) 檢視(V) 扌    | 插入① 格式(①) 工具(①) 資料(D) 視窗(₩) 説明(H) |
| 🗈 🖙 🖬 🎒 🗟 🚏 👗             | 🗈 🛍 🝼 🗁 🖙 🍓 🏶 🗵 🏂 🛃 🛍 🔮 🛷 100     |
| 新細明體 • 12 •               | B I U 書書書 図 \$ %,‰ \$% 谆谆         |
| A1 -                      | 諸存格格式 💦 💦 🔀                       |
| A B                       | 數字 對齊 字型 外框 圖樣 保護                 |
| 1 停止錄筆                    | 儲存格陰影                             |
| 2                         | 色彩(C):                            |
| 3                         | 無色彩                               |
| 4                         |                                   |
| 5                         |                                   |
| 6                         |                                   |
| 7                         |                                   |
| 8                         |                                   |
| 9                         |                                   |
| 10                        |                                   |
| 11                        | 圖樣(?): ▼                          |
| 12                        |                                   |
| 13                        |                                   |

圖(9)

步驟三:最後按下停止錄製的按鈕,結束錄製完成。

如今你已能將巨集指令錄製好了,接下去我們要學習如何執行巨集指令。

本單元的第二個學習目標是:

不使用參考書籍,你能夠將錄製好的巨集以不同的方式執行。

當我們以建立好巨集要如何執行它呢?要執行巨集有下列三種方法: 方法一:直接使用功能表,選擇【工具】、【巨集】、選擇要執行的巨集,按下 確定 鍵。

| X Mi          | crosoft Excel - E | Book1      |                      |           |               |                                                                                                    |            |
|---------------|-------------------|------------|----------------------|-----------|---------------|----------------------------------------------------------------------------------------------------|------------|
| <b>   🐑</b> 🤋 | 檔案① 編輯(           | E) 檢視(V) 捎 | \$∧① 格式(             | O) 工具(I)  | 資料(D) 視窗      | 5W) 説明(H)                                                                                                |            |
| ] 🗅           | 2 🖬 😂             | 🖪 🗞 🕺      | Þ 🛍 🚿                | K) + CH + | 🕘 🏶 🗆         | $\Sigma = f_{\mathcal{R}} = \begin{bmatrix} A \\ Z \end{bmatrix} = \begin{bmatrix} Z \\ A \end{bmatrix}$ | , 💼 ,      |
| ]] 標楷         | 體                 |            | BIU                  |           | <b>\$</b>     | ×, *.0 .0                                                                                                | 8 🛊        |
|               | A1                | <b>▼</b> : | -                    |           |               |                                                                                                    |            |
|               | Α                 | В          | С                    | D         | E             | F                                                                                                    | G          |
| 1             |                   | 巨集         |                      |           |               |                                                                                                    | <u>?</u> × |
| 2             |                   | 巨集名稱(M):   |                      |           |               |                                                                                                    |            |
| 3             |                   | Test1      |                      |           |               | 🐱 🔄 執行()                                                                                                 | R)         |
| 4             |                   | lestl      |                      |           |               | 白 取消                                                                                                    |            |
| 5             |                   |            |                      |           |               | 27 (B±L)                                                                                                 | =          |
| 6             |                   |            |                      |           |               | 1丞257 彩1                                                                                                 | 100        |
| - 7 -         |                   |            |                      |           |               | 編輯(                                                                                                    | E)         |
| 8             |                   |            |                      |           |               | 建立(                                                                                                    | o 1        |
| 9             |                   |            |                      |           |               |                                                                                                    |            |
| 10            |                   | <br>       | ). <u>Cote</u> ne    |           |               |                                                                                                    |            |
| 11            |                   | 正衆行成祖侶     | 9.  所有開              | 省的活具縛     |               | ▲ 選項(0                                                                                                   | 9          |
| 12            |                   | 可將標示區的     | 約字型變更爲<br>1 ク , 加 ト席 | 標楷體16字    | :,垂直水平至<br>い。 | Ξ                                                                                                    |            |
| 13            |                   | 十二間皆曾      |                      | 項 凸入2 ME称 |               |                                                                                                    |            |

#### 圖(10)

方法二:直接使用巨集設定之功能表或快速鍵。

方法三:將巨集對應到巨集圖形,就可直接按選。

步驟一:按選【檢視】、【工具列】、【繪圖】使用繪圖工具列建立一圖 形。

步驟二:以滑鼠右鍵按選該圖形,叫出快速功能表,再按選【指定巨集】, 選擇要指定的巨集按確定即可。

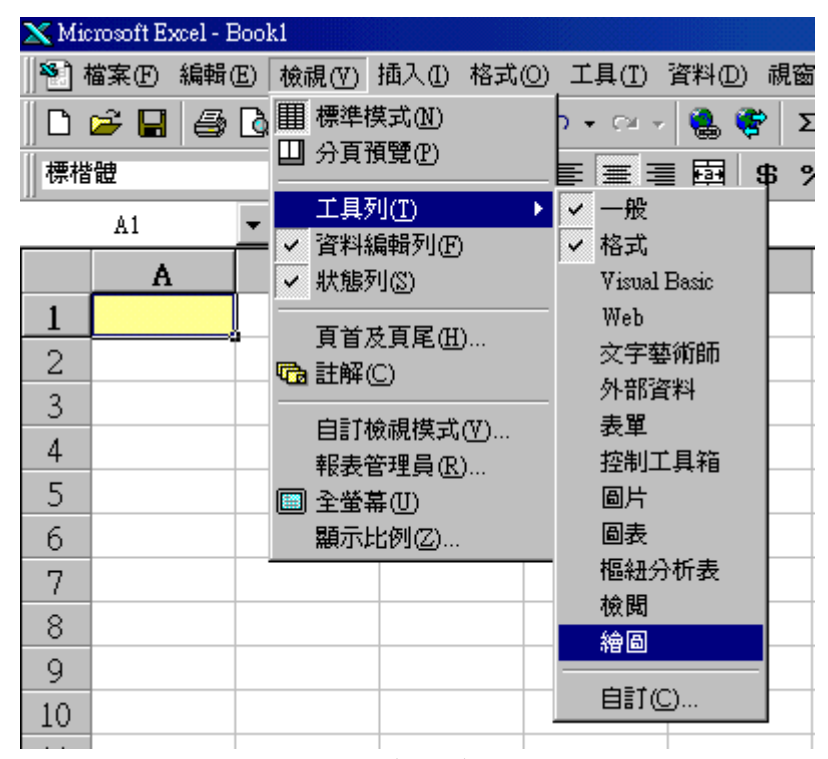

圖(11)

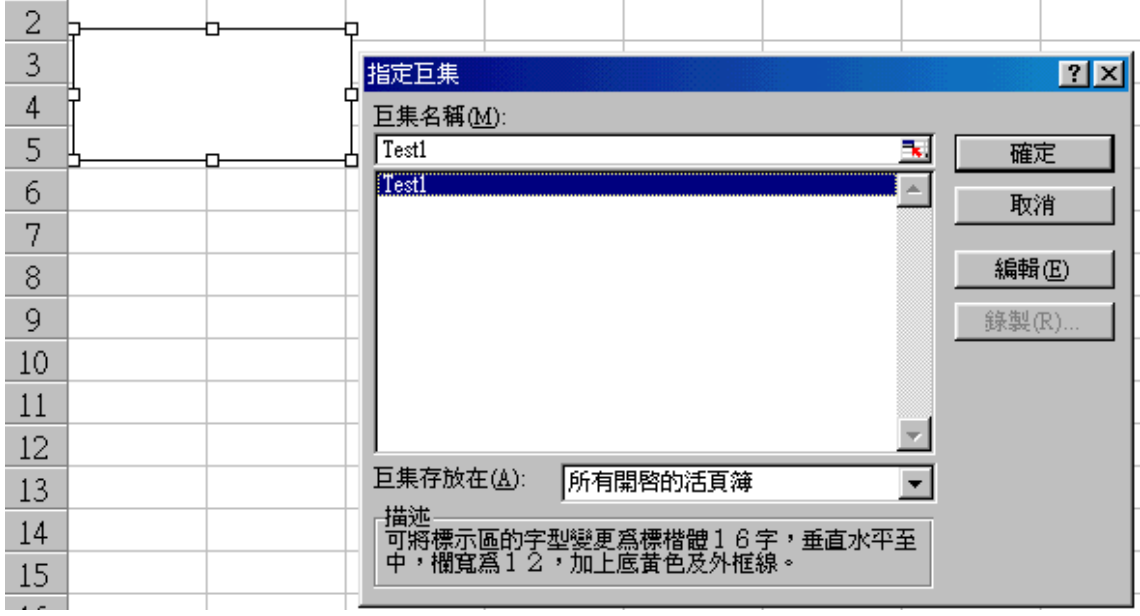

圖(12)

#### 學習評量二:

將於學習評量一所錄製之巨集,設定為用一圓形之巨集圖形執行之。

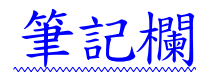

#### 學習評量二答案:

#### 步驟一:按選【檢視】、【工具列】、【繪圖】使用繪圖工具列建立一圖 形。

| 17                                |                 |         |     |         |         |       |
|-----------------------------------|-----------------|---------|-----|---------|---------|-------|
| A      A      A      Sheet1     A | /Sheet2/Sheet3, | /       |     |         | •       |       |
| 繪圖R) + 🔖 🍪                        | 快取圖案──→         | . X 🗆 O |     | 🕭 • 🚄 • | A - 🔳 🚃 | Ħ 🗖 🍘 |
|                                   |                 | 圕(      | 13) |         |         |       |

|    | А   | В     | С                | D       | E                | F        | G     |   |
|----|-----|-------|------------------|---------|------------------|----------|-------|---|
| 1  |     |       |                  |         |                  |          |       |   |
| 2  |     |       |                  |         |                  |          |       |   |
| 3  |     |       |                  |         |                  |          |       |   |
| 4  |     |       | 集                |         |                  |          | ? ×   |   |
| 5  | {4} | ♀ 巨集名 | 3稱(M):           |         |                  |          |       |   |
| 6  |     | Test1 |                  |         |                  | <u>.</u> | 確定    |   |
| 7  |     | Testl |                  |         |                  |          | 取消    |   |
| 8  |     |       |                  |         |                  |          |       |   |
| 9  |     |       |                  |         |                  |          | 編輯(E) |   |
| 10 |     |       |                  |         |                  |          | 錄製(R) |   |
| 11 |     |       |                  |         |                  |          |       |   |
| 12 |     |       |                  |         |                  |          |       |   |
| 13 |     |       |                  |         |                  | 7        |       |   |
| 14 |     | 巨集有   | F放在( <u>A</u> ): | 所有開啓的活到 | 頁簿               | <b>•</b> |       |   |
| 15 |     | 「描述」  | 標示區的字型           | 變更爲標楷體  | 1 <u>6字</u> ,垂直: | 水平至      |       |   |
| 16 |     | 中,    | 欄寛爲12,)          | 加上底黄色及  | 外框線。             |          |       |   |
| 17 |     |       | 1                | 1       |                  |          | 1     | 1 |

圖(14)

步驟二:以滑鼠右鍵按選該圖形,叫出快速功能表,再按選【指定巨集】, 選擇要指定的巨集按確定即可。

### 學後評量:

是非題

- ()1.按下錄製巨集的確定鍵後,所作之所有動作都將被記錄,除非按下停止鍵,才能停止錄製。
- ()2.巨集指令必須使用 Visual Basic 編輯器編輯,並非初學者可以使用。
- ()3.於錄製巨集時,可指定快速鍵以方便執行。
- ()4.巨集指令只可儲存於使用之工作表。
- ()5.巨集指令的錄製是以錄影的方式記錄,執行時可看到執行時之狀況,向看電影一般。

#### 選擇題

- ( )1.如果要錄製巨集指令,在開始功能表下選何下指令?
  (1)檔案 (2)編輯 (3)插入 (4)工具。
  ( )2.錄製巨集時,可於錄製前指定哪些屬性?
- (1)巨集名稱 (2)快速鍵 (3)巨集儲存位置 (4)以上皆是。
- ()3. 巨集指令類似DOS下之哪一種檔案?(1)執行檔(2)圖形檔(3)批次檔(4)文字檔
- ()4. 巨集於錄製完成後,可用哪些方式來執行?(1)快速鍵 (2)功能表 (3) 巨集圖形 (4) 以上皆可
- ( )5.巨集指令除使用錄製方式外,可用何種方式製作?
  (1)用 WordPad 編輯 (2)用 EXCEL 編輯 (3)用 HTML 編輯器
  (4)Visual BASIC 編輯器

#### 我對我學後評量之評分

(一)是非題 共50%

| 是非題得分 | 評分標準    |
|-------|---------|
|       | 答對一題10分 |

(二)選擇題 共50%

| 選擇題得分 | 評分標準    |  |
|-------|---------|--|
|       | 答對 題10分 |  |

我的學後評量得分=是非題得分+選擇題得分=

| 5       | 子,屬於    | 等       |
|---------|---------|---------|
| A=90分以上 | B=80分以上 | C=70分以上 |
| D=60分以上 | E=60分以下 |         |

一、教師評分

(一) 1·作業得分 2·相互討論得分
(二) 3·學後評量得分 4·學習態度得分

總得分:\_\_\_\_\_\_屬於\_\_\_\_\_等